## คู่มือการติดตั้ง Production PD Version ใหม่

 เข้าไปที่ Mis Software Park เปิด เว็บ browser แล้วไปที่ IP 128.200.250.1 แล้วทำการ เลือก โปรแกรม ProductionPD\_2021 ที่เป็น Version ที่พัฒนา ล่าสุด

| วิธีการติดตั้งโปร<br>IP เครื่องคุณคือ | แกรม (แบบที่ 1) >> คลิกที่นี่<br>แกรม (แบบที่ 2) >> คลิกที่นี่<br>) / Your IP is 128.222.1.4 |  |
|---------------------------------------|----------------------------------------------------------------------------------------------|--|
| SCDAS >>Click<< (โรงงานสระบุรี)       | iCDAS >>Click<<                                                                              |  |
| XCDAS >>Click<<                       | WinCDAS >>Click<< (ศูนย์จ่ายปูนทีพีไอ)                                                       |  |
| WinCRT >>Click<<                      | TPCDAS >>Click<<                                                                             |  |
| WinScrap >>Click<<                    | Coop >>Click<<                                                                               |  |
| warehouse2014 >>Click<<               | Click<<                                                                                      |  |
| WarehousePD >>Click<<                 | Click Download >>Click<<                                                                     |  |
| ProductionPD >>Click<<                | 2021 >>Click<<                                                                               |  |
| ProductionPD_2021 >>Click<<           | QPLAN >>Click<<                                                                              |  |
| QTIRE >>Click<<                       | QR >>Click<<                                                                                 |  |
| WinConcrete >>Click<<                 | SSO >>Click<<                                                                                |  |
| ToolsRoom >>Click<<                   | Crane_Automation >>Click<<                                                                   |  |
| AutoPrint >>Click<<                   | CRT_Warehouse >>Click<<                                                                      |  |
| CementQuality >>Click<<               | FA >>Click<<                                                                                 |  |
| FailureAnalysis >>Click<<             | EnergyWins >>Click<<                                                                         |  |
| ElectricalShiftReport >>Click<<       | Electrical >>Click<<                                                                         |  |
| <b>[pi_display</b> >>Click<<          | ins >>Click<<                                                                                |  |
| FimeAttendance >>Click<<              | iHR >>Click<<                                                                                |  |
| WinQuarry_A >>Click<<                 | WinQuarry_C >>Click<<                                                                        |  |
| Min Mark as off-base                  | Windrilling >>Click<<                                                                        |  |

2. เมื่อทำการ คลิก จะได้หน้าตาแบบนี้ ให้ทำการกด install

| Namo                         | PrdPD2021                                                                                                    |  |
|------------------------------|----------------------------------------------------------------------------------------------------|--|
| Name.                        | P10PD2021                                                                                                    |  |
| Version:                     | 1.0.1.963                                                                                                    |  |
| Publisher:                   | Production Report                                                                                                    |  |
| The following                | prerequisites are required:                                                                                                    |  |
| •                            | Microsoft Data Access Components 2.8                                                                                                    |  |
| •                            | .NET Framework 2.0                                                                                                    |  |
| •                            | Crystal Reaction of the control of the control of t |  |
| If these com<br>button below | to install Click Install In <u>launch</u> the application now. Otherwise, click the the application.                                                                                                    |  |

3. เมื่อกด Install web จะมีการแจ้งเตือน ให้ดาวห์โหลด ให้ทำการ โหลด แล้วกด run program ที่ ดาวห์โหลดมา

| File Home Sha                                                                                                    | are View Manage                                                                                                    |                    |             |                |                  | ~ <b>@</b> |
|----------------------------------------------------------------------------------------------------|----------------------------------------------------------------------------------------------------|--------------------|-------------|----------------|------------------|------------|
| 🕣 💿 🔹 🕇 🚺 🕨                                                                                                    | This PC 🕨 Downloads                                                                                                    |                    |             | ~ C            | Search Downloads | Q          |
| 🔆 Favorites                                                                                                    | Name                                                                                                    | Date modified      | Туре        | Size           |                  |            |
| 📃 Desktop                                                                                                    | 🔯 setup                                                                                                    | 5/10/2021 10:53 AM | Application | 502 KB         |                  |            |
| 📕 Downloads                                                                                                    | haring a constraint of the second second sec |                    |             | ( <sup>1</sup> |                  |            |
| <ul> <li>Recent places</li> <li>This PC</li> <li>C on ORACLE</li> <li>D on ORACLE</li> <li>D on ORACLE</li> <li>Dosktop</li> <li>Documents</li> <li>Downloads</li> <li>E on ORACLE</li> </ul> |                                                                                                    |                    | ouble Click | )              |                  |            |
| F on ORACLE     G on ORACLE     G on ORACLE     Music     Pictures                                                                                                    |                                                                                                    |                    |             |                |                  |            |

4. เมื่อ Double Click แล้ว จะได้หน้าตาแบบนี้ กด run

|                           |           | Contraction of the second of the                  |                                                                                                    |        |             |
|---------------------------|-----------|---------------------------------------------------|----------------------------------------------------------------------------------------------------|--------|-------------|
| Share                     | View      | Manage                                            |                                                                                                    |        |             |
| 🚺 🕨 Thi                   | s PC ► Do | ownloads                                          |                                                                                                    | Y C    | Search Down |
|                           | Name      |                                                   | Open File - Security Warning                                                                                                    |        |             |
| ds<br>aces                | 🔯 seti    | The publisher coul<br>software?<br>Nan<br>Publish | Id not be verified. Are you sure you want to run this<br>ne: C:\Users\Administrator\Downloads\setup.exe<br>ner: Unknown Publisher                         | 502 KB |             |
| ACLE<br>ACLE<br>nts<br>ds |           | Tyj<br>Fro                                        | pe: Application run<br>m: C:\Users\Administrator\Downlords\secup.exe<br>Run Cancel                                                                        |        |             |
| CLE                       |           | ✓ Always ask befo                                 | ore opening this file                                                                                                    |        |             |
| ICLE<br>ACLE              |           | This file of publisher<br>How can                 | does not have a valid digital signature that verifies its<br>r. You should only run software from publishers you trust.<br>I decide what software to run? |        |             |
| k (C:)                    |           |                                                   |                                                                                                    |        |             |

5. ต่อมาโปรแกรม จะแจ้ง แสดง Popup ถามว่า เราจะติดตั้ง Runtime สำหรับรัน Report ใหมให้กด Accept แล้ว Next อย่างเดียว

| SAP Crystal F                                                                                                    | Reports Runtime Engine                                                                                                    | for .NET Framework                                                                                                    |     |
|----------------------------------------------------------------------------------------------------|----------------------------------------------------------------------------------------------------|----------------------------------------------------------------------------------------------------|-----|
| Please read the f<br>of the agreement                                                                                   | ollowing license agreement.                                                                                                    | Press the page down key to see the                                                                                                    | res |
| SAP® BUSINES                                                                                                    | SOBJECTS" LICENSE AG                                                                                                    | REEMENT                                                                                                    | ^   |
| IMPORTANT-R<br>YOU AND SAP<br>SOFTWARE AC<br>COMPUTER SC<br>ONLINE OR EL<br>CONTINUING V<br>READ, ACKNOV<br>THE SOFTWAR | EAD CAREFULLY: THIS IS<br>BUSINESSOBJECTS FOR<br>COMPANYING THIS AGRE<br>OFTWARE, ASSOCIATED N<br>ECTRONIC DOCUMENTAT<br>VITH THE INSTALLATION<br>WLEDGE AND ACCEPT TH<br>RE LICENSE AGREEMENT | A LEGAL AGREEMENT BETWEEN<br>THE SAP BUSINESSOBJECTS<br>EEMENT, WHICH MAY INCLUDE<br>MEDIA, PRINTED MATERIALS AND<br>'ION ("SOFTWARE"). BEFORE<br>OF THE SOFTWARE, YOU MUST<br>IE TERMS AND CONDITIONS OF<br>THAT |     |
| IF YOU DO NO                                                                                                    | FACCEPT THE TERMS AN                                                                                                    | Click                                                                                                    |     |
| Do you accep                                                                                                    | t the terms of the pendi                                                                                                    | ing Liceeement?                                                                                                    | 1   |
| you choose Do<br>areement.                                                                                              | nt Accept, install will close                                                                                                    | Install you must accept this                                                                                                    |     |
| guieennenit.                                                                                                    |                                                                                                    |                                                                                                    |     |

## 6. Accept ติดตั้ง จนเสร็จ

| × |
|---|
|   |
|   |
|   |
|   |

## 7. Install Program

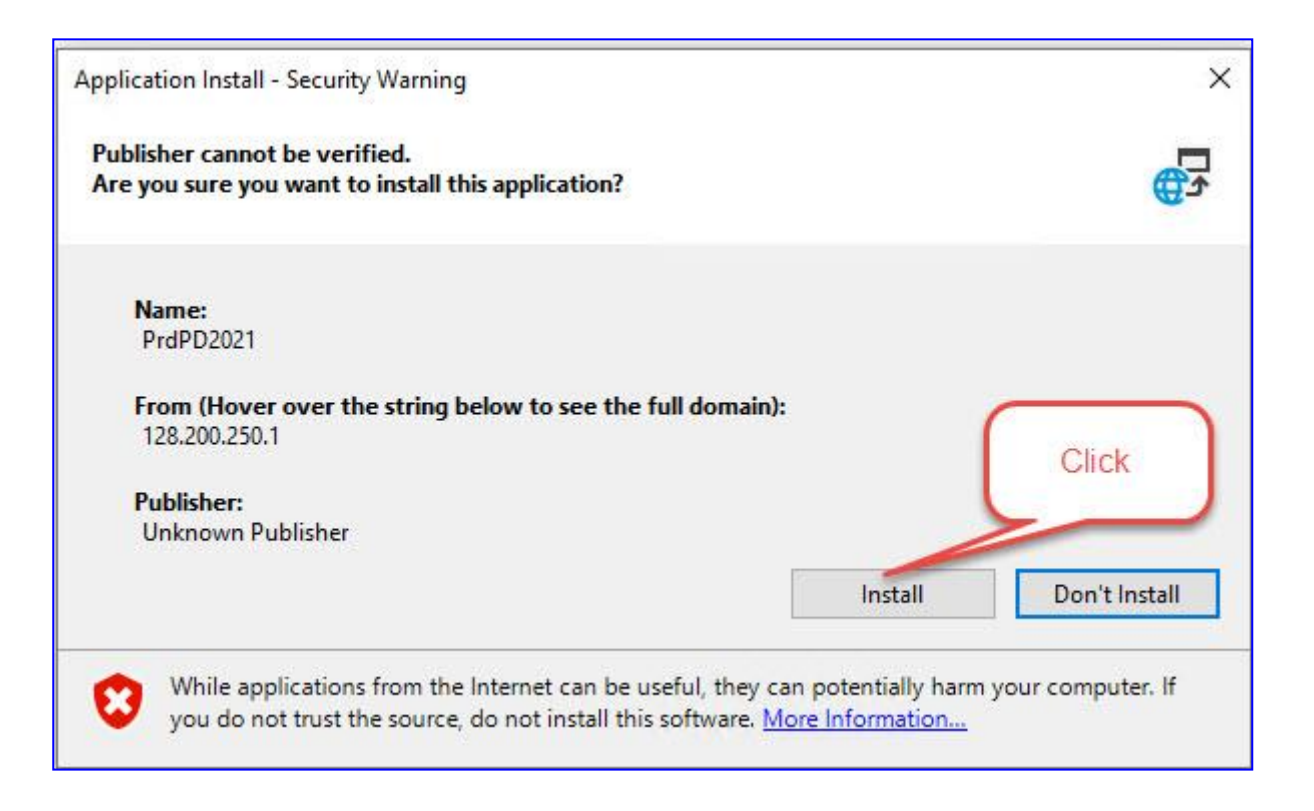

## 8. เสร็จสิ้นการ ติดตั้ง โปรแกรม โปรแกรมจะต้องรันขึ้นให้ login

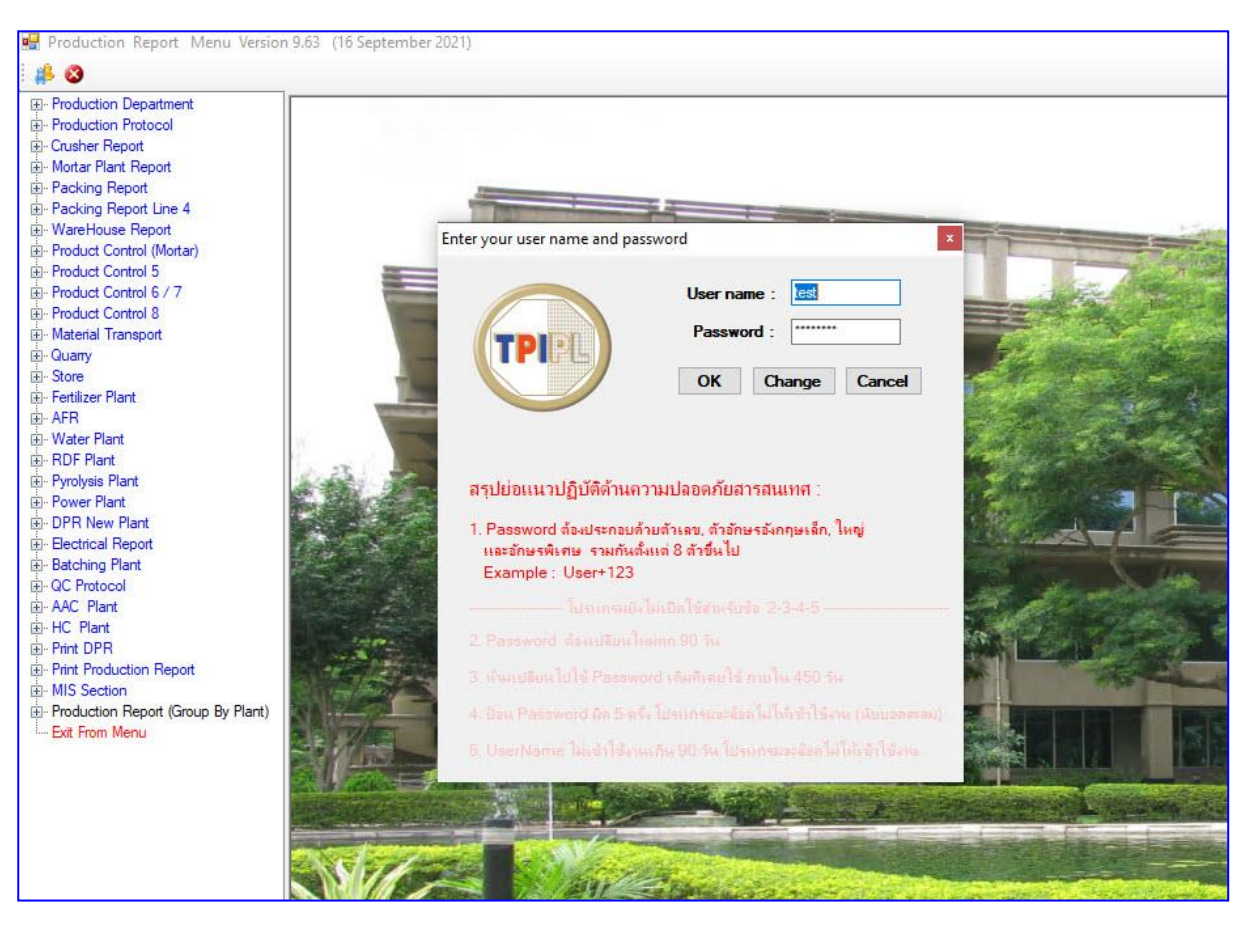